# ROZHRANÍ PRO ZPRACOVÁNÍ ZÁKLADNÍ SKUPINY ENTIT - UŽIVATELSKÁ PŘÍRUČKA

INTERPI – Interoperabilita v paměťových institucích

# Program aplikovaného výzkumu a vývoje národní kulturní identity (NAKI) (DF11P010VV023)

Zpracovali: Marie Balíková (Národní knihovna) Miroslav Kunt (Národní archiv) Jana Šubová (Cosmotron Bohemia, s. r. o.) Nadežda Andrejčíková (Cosmotron Bohemia, s. r. o.)

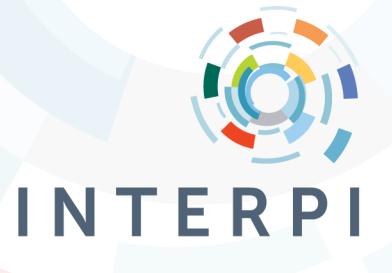

14. 11. 2013

## Upozornění

Rozhraní pro zpracování základní skupiny entit je vytvořeno jako webová aplikace a je určeno zpracovatelům, kteří spolupracují (případně) budou spolupracovat na vytváření znalostního modelu kulturního dědictví paměťových institucí.

Při práci s webovým rozhraním určeným ke zpracování základní skupiny entit je nutné respektovat, že:

- přístup k aplikaci je přes zabezpečený protokol HTTPS, tedy přenášená data jsou šifrována pomocí SSL (platnost certifikátu zabezpečuje řešitelská organizace),
- do aplikace se přistupuje na základě uživatelského jména a hesla, které je vázáno na konkrétní osobu.

Uživatel, kterému bylo přiděleno uživatelské jméno, je obeznámen s používáním rozhraní a také s Metodikou tvorby znalostního modelu.<sup>1</sup>

Rozhraní pro zpracování základní skupiny entit je vázáno na obsah Metodiky tvorby znalostního modelu a v případě změn v této Metodice bude aktualizováno i rozhraní.

Do spuštění poloprovozu, který je výsledkem projektu INTERPI v roce 2015, jsou všechna data zpracovaná v rozhraní považována za testovací: není tudíž zaručena jejich správnost vzhledem k dalšímu potenciálnímu vývoji Metodiky a ani jejich uchování.

<sup>&</sup>lt;sup>1</sup> pro potřeby posouzení rozhraní pro jeho uplatnění jako výsledku projektu INTERPI v RIV v roce 2013 jsou vytvořeny následující přístupové údaje (platné do 31. 3. 2014) - pro zpracovatele: uživatelské jméno: rivZ / heslo: riv2013Z ; pro supervizora: uživatelské jméno rivS / heslo: riv2013S

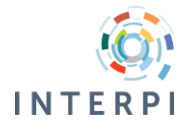

## Obsah

| 0 | Úvo  | d                                        |
|---|------|------------------------------------------|
| 1 | Zás  | ady práce s webovým rozhraním5           |
| 2 | Přih | lášení 6                                 |
|   | 2.1  | Zadání nesprávných přihlašovacích údajů6 |
|   | 2.2  | Omezení přístupových práv7               |
| 3 | Zák  | ladní struktura rozhraní                 |
| 4 | Vyh  | ledávání9                                |
|   | 4.1  | Vyhledávací okno                         |
|   | 4.1  | 1 Zadání dotazu                          |
|   | 4.1  | 2 Funkce listování11                     |
|   | 4.2  | Zobrazení výsledků vyhledávaní12         |
|   | 4.3  | Výběr záznamů pro editaci13              |
| 5 | Edit | ace15                                    |
|   | 5.1  | Struktura stránky pro editaci15          |
|   | 5.2  | Ovládací prvky editačního formuláře16    |
|   | 5.3  | Blokování záznamu pro editaci18          |
| 6 | Sez  | nam záznamů                              |

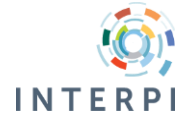

## Seznam obrázků

| Obr. 1: Formulář pro přihlášení do rozhraní                                             |
|-----------------------------------------------------------------------------------------|
| Obr. 2: Upozornění na špatně zadané přihlašovací údaje 6                                |
| Obr. 3: Informace o blokování uživatele (z důvodu opakovaného nesprávného přihlášení) 7 |
| Obr. 4: Životní cyklus záznamu                                                          |
| Obr. 5: Hlavička rozhraní                                                               |
| Obr. 6: Výběr vyhledávácího kritéria - rychlé vyhledávaní v hlavičce stránky            |
| Obr. 7: Okno pro vyhledávání - kombinace vyhledávacích kritérií                         |
| Obr. 8: Okno pro vyhledávání - prázdné vyhledávací kritérium 10                         |
| Obr. 9: Odkrytí nabídky limit 10                                                        |
| Obr. 10: Výběr limit pro vyhledávání11                                                  |
| Obr. 11: Vyhledávání - zapnutí funkce listování11                                       |
| Obr. 12: Příklad zobrazení záznamů pomocí funkce listování                              |
| Obr. 13: Výsledky vyhledávaní - přehledová tabulka a zobrazení vybraného záznamu12      |
| Obr. 14: Přehled výsledků vyhledávání - hlavička tabulky a výběr třídění                |
| Obr. 15: Zobrazení porobností k vybranému záznamu13                                     |
| Obr. 16: Tlačítka pro výběr záznamu pro editaci, nebo vytvoření kopie                   |
| Obr. 17: Výběr záznamů pro editaci14                                                    |
| Obr. 18: Zobrazení informace o záznamu na záložce15                                     |
| Obr. 19: Potvrzení zavření neuloženého záznamu15                                        |
| Obr. 20: Editační formulář                                                              |
| Obr. 21: Přidání/zrušení opakování vlastnosti16                                         |
| Obr. 22: Výběr z číselníku                                                              |
| Obr. 23: Vlastnost s odkazem na jinou entitu                                            |
| Obr. 24: Příklad pomocného formuláře18                                                  |
| Obr. 25: Příklad needitovaného pole                                                     |
| Obr. 26: Zobrazení záznamu blokovaného pro editaci18                                    |
| Obr. 27: Informace o uživateli, jenž má záznam otevřen                                  |
| Obr. 28: Výběr záznamů v seznamu20                                                      |
| Obr. 29: Potvrzení hromadného zavření vybraných záznamů 20                              |

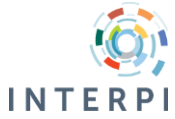

## 0 Úvod

Rozhraní pro zpracování základní skupiny entit vzniklo v roce 2013 jako výsledek projektu INTERPI. Cílem je poskytnout intuitivní webové rozhraní pro zpracování informací o entitách v souladu s Metodikou tvorby znalostního modelu.

Rozhraní umožňuje upravovat a vytvářet záznamy entity z těchto tříd:

- osoba/bytost,
- rod/rodina,
- korporace,
- geografický objekt.

Záznamy entit ostatních tříd je možné prostřednictvím rozhraní vyhledat, ale není možné je otevřít pro editaci.

#### Přístup k rozhraní

Rozhraní je přístupné na adrese: <u>www.interpi.cz/aplikace/?ictx=interpi</u> nebo prostřednictvím odkazu "Aplikace" na stránce: <u>www.interpi.cz/</u>.

Rozhraní je optimalizováno pro prohlížeče:

- Mozilla Firefox,
- Internet Explorer (od verze 9.0).

Doporučená šířka prostoru pro zobrazení rozhraní (rozlišení monitoru, případně nastavení zobrazení prohlížeče) je minimálně 1024px.

V případě jakýchkoliv dotazů k používání rozhraní kontaktujte řešitelský tým: <u>interpi@interpi.cz</u>.

Tato uživatelská příručka může být aktualizována, bude-li potřeba aktualizovat rozhraní na základě Metodiky tvorby znalostního modelu, nebo na základě výsledků testování v dalších etapách projektu. Aktuální verze této uživatelské příručky je dostupná na stránce: <u>www.interpi.cz</u>, v sekci "Manuál" (přímý odkaz: <u>www.interpi.cz/manual/</u>).

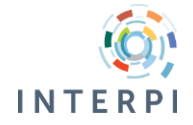

## 1 Zásady práce s webovým rozhraním

Pro práci s webovým rozhraním platí několik obecných zásad:

- načtením nové verze stránky tzv. refresh (pomocí tlačítka prohlížeče, nebo funkční klávesou F5, případně CTRL+F5) se z rozhraní ztratí všechna dočasná data - tj. otevřené, rozpracované a neuložené záznamy apod. - doporučujeme záznamy ukládat v průběhu zpracování;
- 2. pro stránku platí tzv. sezení tj. maximální doba, po kterou se považuje uživatel za přihlášeného i v případě nečinnosti; po skončení platnosti sezení je nutné stránku znovu načíst a přihlásit se. V tomto případě se všechna neuložená data ztratí. I když je doba sezení relativně dlouhá, doporučujeme tedy záznamy ukládat i v průběhu zpracování;
- 3. webové rozhraní vyžaduje pro správnou funkčnost stabilní připojení k internetu v některých případech delší odezvy nebo krátkodobých výpadků je možno funkci rozhraní obnovit bez ztráty dat. Pokud s webovým rozhraním plánujete delší dobu nepracovat (např. víc jak 15 minut), doporučujeme zpracovávané záznamy uložit, protože v průběhu doby, kdy s webovým rozhraním nepracujete, může dojít k nepředvídatelnému výpadku internetového spojení a aplikaci bude nutné načíst znovu, přičemž se neuložená data ztratí;
- 4. v rozhraní můžete mít otevřených více záznamů pro editaci, doručujeme však množství otevřených záznamů volit obezřetně, aby nedošlo k omylu a vložení dat do nesprávného záznamu. Do záznamů, které má pro editaci otevřeny jeden uživatel, nesmí zasahovat uživatel jiný. Proto doporučujeme záznamy, jejichž úprava je již dokončena uložit a zavřít; práce s rozhraním tak bude přehlednější a komfortnější;
- 5. odkazy na manuál a metodiku, které se nacházejí ve webovém rozhraní, se otevírají do nového panelu prohlížeče, pro návrat do rozhraní doporučujeme přejít na otevřený panel s rozhraním (aplikací), nebo panel s manuálem resp. metodikou zavřít. Při zavírání panelů s metodikou resp. manuálem buďte obezřetní, abyste společně s nimi nezavřeli i aplikaci;
- 6. odkaz na aplikaci, který se nachází na webové stránce <u>www.interpi.cz/</u> otevírá aplikaci v novém panelu prohlížeče; pokud máte aplikaci již otevřenou v jiném okně, nebo panelu prohlížeče, budete mít aplikaci otevřenou dvakrát. Nezpůsobí to žádné technické problémy, ale zpracovatel může být zmaten, bude-li mít různé záznamy otevřené ve více instancích rozhraní. Doporučujeme proto pracovat pouze s jednou instancí rozhraní;
- 7. při ukončení práce s rozhraním se odhlaste, protože při zavření aplikace bez odhlášení, je ještě po nějakou dobu možný návrat do aplikace bez přihlášení; hrozí tedy nebezpečí potenciálního přístupu neautorizovaných osob do rozhraní.

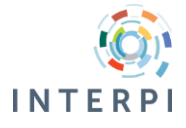

## 2 Přihlášení

Vstupní stránkou do rozhraní je formulář pro přihlášení (Obr. 1). Pro přístup do rozhraní je nutné zadat své přihlašovací údaje. Přihlašovací údaje spravují řešitelé projektu, hesla jsou ukládána v šifrované podobě, po jejich zadání není možné je zpětně dešifrovat. V případě, že jste svoje heslo zapomněli, kontaktujte řešitelský tým e-mailem (interpi@interpi.cz), vytvoří vám heslo nové.

| Obr. | 1: | Formulář | pro | přihlášení | do | rozhraní |
|------|----|----------|-----|------------|----|----------|
|------|----|----------|-----|------------|----|----------|

| <b>Přihlaste se</b><br>Jméno<br>Heslo | Přihlášení |
|---------------------------------------|------------|

## 2.1 Zadání nesprávných přihlašovacích údajů

Pokud se při zadávání přihlašovacích údajů zmýlíte, rozhraní vás na chybu upozorní.

Obr. 2: Upozornění na špatně zadané přihlašovací údaje

| · · ·                         |       |
|-------------------------------|-------|
| Přihlášení                    | × -   |
| Chybné uživatelské jméno nebo | heslo |

Pokud zadáte nesprávné přihlašovací údaje opakovaně (minimálně 5 krát v průběhu 15 minut), rozhraní váš účet zablokuje. Toto je základní opatření, které zamezí přístupu neautorizovaných osob.

Účet je blokován po dobu 15 minut, pokud se pokusíte v průběhu těchto 15 minut znovu zadat nesprávné údaje, účet bude znovu blokován na 15 minut.

Pokud zadáte správné přihlašovací údaje k blokovanému účtu, zobrazí se informace, že účet je blokován. Doba, po kterou je účet blokován, se v takovém případě neprodlužuje.

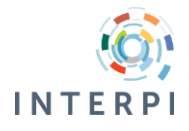

Obr. 3: Informace o blokování uživatele (z důvodu opakovaného nesprávného přihlášení)

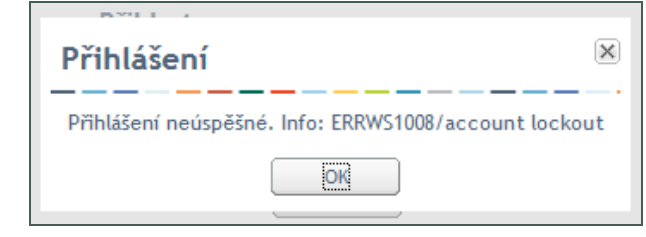

## 2.2 Omezení přístupových práv

Omezení přístupových práv vychází z modelu kooperace a životního cyklu záznamu. S rozhraním pracují dvě skupiny uživatelů:

- zpracovatelé mají právo vytvořit návrh nového záznamu nebo návrh na změnu záznamu, nemají ale právo upravovat záznamy, které jsou určeny pro revizi supervizorem; zpracovatelé mohou mít také omezená práva na základě třídy entit nebo skupiny tříd a to v případě, že je potřebná jejich specializace na určitou problematiku,
- supervizoři mají definována širší přístupová práva, protože jejich hlavním úkolem je revidovat (kontrolovat) návrhy nových záznamů nebo návrhy změn v záznamu; záznam mohou schválit nebo zrušit; také supervizoři mohou mít omezená práva pro editaci pouze na určitou skupinu entit, pokud se vyžaduje jejich specializace.

Kromě uvedených omezení také platí, že uživatel nemá právo upravovat záznamy, které jsou označeny jako rozpracované jiným uživatelem.

Omezení práv platí pro úpravu/vytvoření záznamu. Vyhledávání a zobrazení záznamu, resp. použití záznamu pro vytvoření odkazu mezi záznamy, není žádným způsobem omezeno.

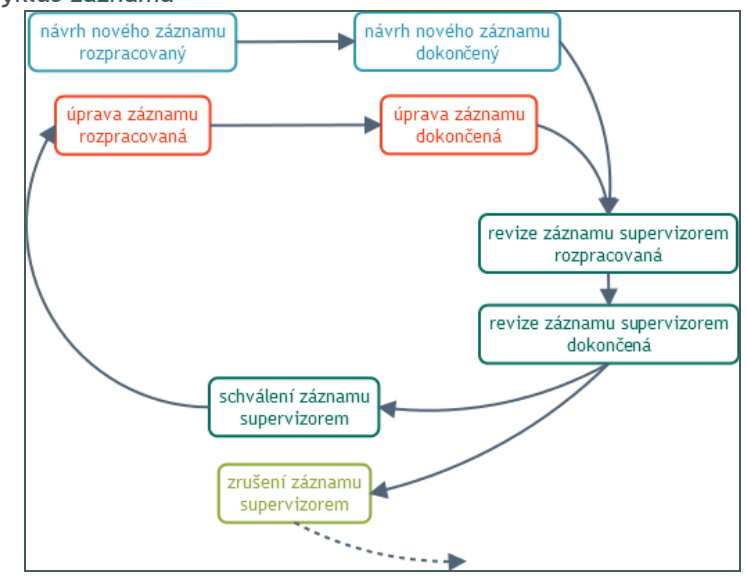

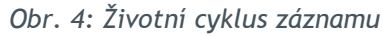

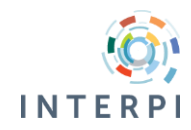

### 3 Základní struktura rozhraní

Rozhraní je tvořeno dvěma základními stránkami - Seznam záznamů a Editace - obě jsou dostupné v hlavním menu stránky.

Další důležitou součástí rozhraní je vyhledávání. Vyhledávání se zobrazuje jako další vrstva stránky, protože je využíváno i při vytváření odkazů (vazeb) mezi entitami. Vyhledávání je dostupné:

- ve formě rychlého vyhledávání v hlavičce stránky,
- kliknutím na tlačítko Vyhledat v hlavičce stránky,
- po kliknutí na příslušnou ikonu při vytváření odkazů mezi záznamy (více část 5.2).

Po úspěšném přihlášení se jako první zobrazí stránka Seznam záznamů (více část 6).

V hlavičce rozhraní je zobrazeno přihlašovací jméno aktuálního uživatele. Jde-li o supervizora, je toto uvedeno za jménem. Vedle jména uživatele je tlačítko na odhlášení z rozhraní. Odhlášení je nutné potvrdit v dialogovém okně.

V hlavním menu se taktéž nachází odkaz na informační stránky projektu, na podstránku, kde je tento manuál veřejně dostupný. Informační stránka projektu se otevře na nové záložce prohlížeče (viz zásada 5).

### Obr. 5: Hlavička rozhraní

| 6       | SEZNAM ZÁZNAMŮ    | EDITACE  |          | 0 PROGRAMU                 |
|---------|-------------------|----------|----------|----------------------------|
| INTERPI | Preferované jméno | <b>v</b> | Vyhledat | rivS - supervizor Odhlásit |
|         |                   |          |          |                            |

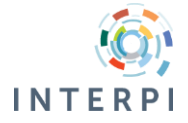

## 4 Vyhledávání

Chcete-li vyhledat a vybrat záznam pro editaci, můžete využít formulář rychlého vyhledávání v hlavičce stránky. Vyberte si vyhledávací kritérium, zadejte vyhledávaný termín a klikněte na tlačítko Vyhledat.

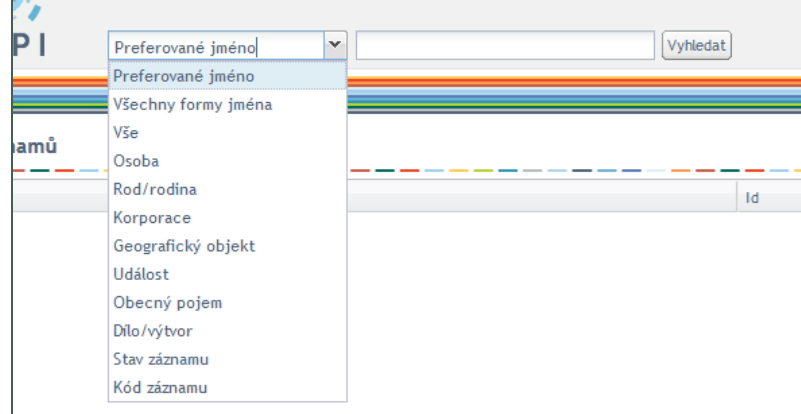

Obr. 6: Výběr vyhledávácího kritéria - rychlé vyhledávaní v hlavičce stránky

Zadaný vyhledávaný termín i vybrané vyhledávácí kritérium se přenesou do okna vyhledávání, které se zobrazí jako další vrstva stránky.

Okno pro vyhledávání je možné otevřít i bez zadání vyhledávacího termínu, pouze kliknutím na tlačítko vyhledat.

## 4.1 Vyhledávací okno

Vyhledávací okno je rozděleno horizontálně na 3 části:

- 1. zadání dotazu,
- 2. výsledky vyhledávání,
- 3. seznam záznamů vybraných pro editaci.

### 4.1.1 Zadání dotazu

Pro vyhledávání je nutné zvolit správné vyhledávácí kritérium<sup>2</sup>. Vyhledávací kritéria lze kombinovat: pro přidání dalšího kritéria klikněte na ikonu "+". Do nového řádku zadejte další kritérium a vyberte příslušný operátor (AND nebo OR). Je možné použit maximálně kombinaci tří kritérií. Řádky pro další kritéria zrušíte kliknutím na ikonu "-", řádek s dalším vyhledávacím kritériem se nebude brát v potaz, pokud není vyplněn vyhledávaný termín.

<sup>&</sup>lt;sup>2</sup> seznam vyhledávácích kritérií je vytvořen podle potřeb zpracovatelů, pokud máte návrh na zapojení jiného vyhledávácího kritéria - kontaktujte koordinátora projektu

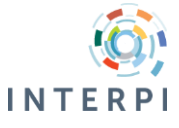

Obr. 7: Okno pro vyhledávání - kombinace vyhledávacích kritérií

| Vyhledávání                            |                            |
|----------------------------------------|----------------------------|
| <br>+ Preferované jméno 💙 janko hraško | Rozšíření 🔲 Fráze Vyhledat |
| 🕞 þr 🔻 Preferované jméno 👻             | Rozšíření 🔽 Fráze          |

Obr. 8: Okno pro vyhledávání - prázdné vyhledávací kritérium

|    | Vyhledávání                   |                                 |
|----|-------------------------------|---------------------------------|
| _  | + Preferované jméno 🔽 janko   | Rozšíření 🔲 Fráze Vyhledat      |
|    | or  Preferované jméno V       | 🛛 Rozšíření 🔍 Fráze             |
|    | - and V Preferované jméno V I | hraško 📝 Rozšíření 📝 Fráze      |
| an | Výsledky vyhledávání          | Zobrazení                       |
| -  | Listování                     | Další záznamy Stručný přehled 🗸 |
| 21 | Záznam (1 položek)            | ID OSOBA - OZ<br>ID INTERPI     |
|    | Hraško, Janko                 | 0000059 0000059 Stav záznamu    |

Vyhledávaný termín zadávejte s diakritikou. Můžete zadat také víceslovný termín, výsledkem budou záznamy, které obsahují současně všechny zadané termíny.

Pro vyhledávaný termín můžete zvolit následující možnosti:

- rozšíření použije se pravostranné rozšíření každého ze zadaných termínů,
- fráze v případě víceslovných termínů se vyhledají pouze záznamy, které obsahují zadané termíny uvedené těsně za sebou a v určeném pořadí.

Možnosti rozšíření a fráze je možné použit současně.

### Limity

Limity slouží k upřesnění vyhledávaní pomocí výběru z nabídky možných hodnot. Panel s limitami je přístupný ve vyhledávácím okně v pravé části. Přednastavené je, že panel se zobrazuje jako skrytý. Nabídka limit se odkryje kliknutím na ikonu dvojité levé šípky.

Obr. 9: Odkrytí nabídky limit

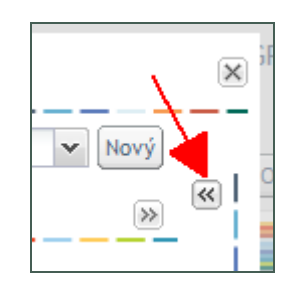

V současnosti jsou v nabídce limit definována dvě kritéria: třídy entit a stav záznamu. Je možné označit více hodnot z nabídky hodnot jedné limity - v tom případě se vyhledají záznamy obsahující jakoukoli z vybraných hodnot (hodnoty jsou spojené logickým operátorem OR).

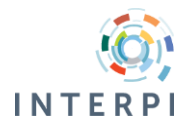

V případě výběru hodnot z nabídky obou kritérií (limit) se vyhledají záznamy, které obsahují některou z vybraných hodnot první limity a současně některou z vybraných hodnot druhé limity (limity se navzájem spojují logickým operátorem AND).

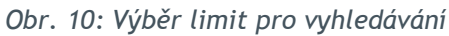

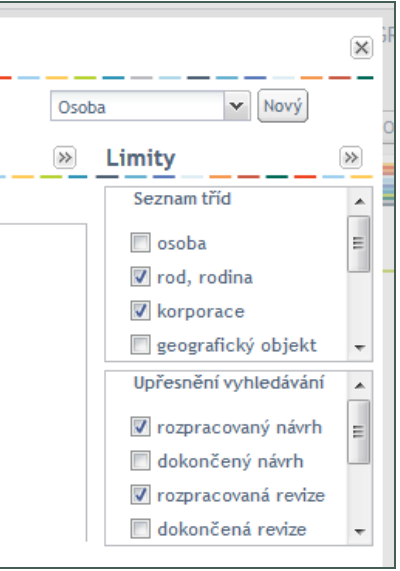

Vyhledání s vybranými hodnotami limit se provede po kliknutí na tlačítko "Vyhledat".

Vyhledávat pomocí limit lze i bez zadání jiného vyhledávácího kritéria a vyhledávacího termínu. Takto lze například vyhledat všechny záznamy jedné třídy, nebo všechny rozpracované záznamy.

### 4.1.2 Funkce listování

Ve vyhledávacím okně je k dispozici funkce listování - tj. prohlížení záznamů podle hodnot v rejstříku. Funkce listování se zapíná pomocí zaškrtávacího políčka při tabulce s výsledky vyhledávání.

|    | Vyhledávání                 |          |
|----|-----------------------------|----------|
| _  | + Preferované jméno 🗸 janko |          |
|    | Výsledky vyhledávání        | Ze       |
|    | Další záznamy               | Sti      |
| ın | Záznam (20/150 položek) ID  | os<br>ID |

Obr. 11: Vyhledávání - zapnutí funkce listování

Jde o speciální funkci, kdy výsledkem vyhledávání není konkrétní záznam, který vyhovuje zadanému dotazu. S využitím funkce listování se zobrazí prvních 150 záznamů, s hodnotou v příslušném rejstříku (podle vyhledávacího kritéria) následující za hodnotou zadanou jako vyhledávaný termín.

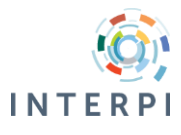

| Vyhledávání                                 |              |    |                                             |  |  |  |  |  |
|---------------------------------------------|--------------|----|---------------------------------------------|--|--|--|--|--|
| + Preferované jméno 🔻 jank                  | (O           |    | 🔲 Rozšíření 📝 Fráze 🛛 Vyhleda               |  |  |  |  |  |
| Výsledky vyhledávání                        |              |    | Zobrazení                                   |  |  |  |  |  |
| Listování                                   | Další záznai | my | Stručný přehled 💌                           |  |  |  |  |  |
| Záznam (20/150 položek)                     | ID           |    | OSODA                                       |  |  |  |  |  |
| Jankofsky, Jürgen,; Německý spisovatel.     | n000543      | -  | n000543648                                  |  |  |  |  |  |
| Jankoski, Ivo,; Makedonský producent, m     | n000747      | =  | Stav záznamu<br>schválený záznam            |  |  |  |  |  |
| Jankoški, Fedor; Autor prací z oblasti bělo | n000303      |    | Servicery Zuzham                            |  |  |  |  |  |
| Jankov. Obecní úřad (Benešov, Česko)        | n000358      |    | Preferovaná forma jména<br>Japkofsky Jürgen |  |  |  |  |  |
| Janková, Alena,; Narozena 21.2.1960 v Ry    | n000275      |    | sumorsky, our gon,                          |  |  |  |  |  |
| Jankova, Diana; Bulharská lingvistka.       | n000632      |    | Charakteristika<br>Německý spisovatel       |  |  |  |  |  |
| Janková, Hana: MUDr., oftalmoložka.         | n000438      | -  | Homeory spisorately                         |  |  |  |  |  |

Obr. 12: Příklad zobrazení záznamů pomocí funkce listování

Při funkci listování se ignoruje výběr dalších vyhledávacích kritérií, výběr limit i nastavení vyhledávaní (rozšíření, fráze).

#### Zobrazení výsledků vyhledávaní 4.2

Ve střední části okna pro vyhledávání jsou zobrazeny výsledky vyhledávání. Zobrazení výsledků se skládá ze dvou částí - tabulky s výsledky a náhledem konkrétního výsledku. Šířku prostoru pro obě části lze změnit - tažením bílé plochy mezi těmito části.

| Obr. 13: Vysledky vyhledavani - p | rehledova tabulka a zobrazeni v     | ybraneho zaznamu |
|-----------------------------------|-------------------------------------|------------------|
| Vyhledávání                       |                                     | X                |
| + Preferované jméno 🗸 janko       | 🔲 Rozšíření <b>V</b> Fráze Vyhledat | Osoba 💌 Nový     |
| Výsledky vyhledávání              | Zobrazení                           | » «              |
| 🔲 Listování                       | Další záznamy Stručný přehled       | ¥                |

ID 🔺

n000013

Zobrazí se prvních 20 záznamů z nalezených výsledků, výsledky se třídí primárně podle identifikačního čísla (přednastavené třídění lze změnit v rámci administrace rozhraní). Omezené množství zobrazených výsledků je z důvodu optimalizace rychlosti zobrazení výsledků. Další záznamy z vyhledaných výsledků lze získat kliknutím na tlačítko "Další záznamy".

osoba

ID INTERPI

n000052416 Stav zázna

Přehledová tabulka s výsledky vyhledávaní má v hlavičce uvedený počet zobrazených záznamů z celkového počtu vyhledaných záznamů. Zobrazené výsledky lze setřídit v rámci tabulky s výsledky klinutím na příslušný sloupec tabulky.

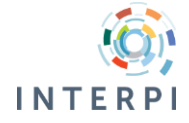

×

Záznam (20/65 položek)

Janko, Dušan; Práce o Rusku

|     | Výsledky vyhledávání                                                  |     |               | Zobra             |
|-----|-----------------------------------------------------------------------|-----|---------------|-------------------|
| I   | Listování                                                             | D   | alší záznamy  | Stručný           |
| n.  | Záznam (20/65 položek)                                                | •   | ID 🔺          | osoba<br>ID INTEI |
|     | Janko, Dušan; Práce o Rusku.                                          | ₽↓  | Sort Ascendin | ig 🤁              |
| L é | Janko, Ferdinand; Prozaik.                                            | z j | Sort Descend  | ing le            |
|     | Janko, Jan,; Narozen 22.4.1943 v Praze. Promovaný biolog, geobotanik, |     |               |                   |
|     | Janko, Jaromír,; Narozen 27.4.1937 v Praze. Promovaný fyzik, počítačo |     | Columns       | D'<br>Ji          |

Obr. 14: Přehled výsledků vyhledávání - hlavička tabulky a výběr třídění

V pravé části prostoru pro výsledky vyhledávání je zobrazen obsah vybraného záznamu<sup>3</sup>.

Obr. 15: Zobrazení porobností k vybranému záznamu

| E Preferované jméno 🔽 janko 🔲 Roz                                       | zšíření 👿 Fráze | Vyhledat Osoba V Nov                                                               | ý |
|-------------------------------------------------------------------------|-----------------|------------------------------------------------------------------------------------|---|
| Výsledky vyhledávání                                                    |                 | Zobrazení                                                                          | * |
| Listování                                                               | Další záznamy   | Stručný přehled 🗸                                                                  |   |
| Záznam (20/65 položek)                                                  | ID 🔺            | osoba<br>ID INTERPI                                                                |   |
| anko, Dušan; Práce o Rusku.                                             | n000013 🔺       | n000013453                                                                         |   |
| Janko, Ferdinand; Prozaik.                                              | n000013 😑       | Stav záznamu<br>schválený záznam                                                   |   |
| lanko, Jan,; Narozen 22.4.1943 v Praze. Promovaný biolog, geobotanik,   | n000013         |                                                                                    |   |
| anko, Jaromír,; Narozen 27.4.1937 v Praze. Promovaný fyzik, počítačo.   | n000013         | Preferovaná forma jména<br>Janko, Jaroslav,                                        |   |
| lanko, Jaroslav,; Narozen 15.2.1862 v Bezděčíně u Počátek. Učitel, pře… | n000013         | ound, ou out,                                                                      |   |
| Janko, Jaroslav,; Narozen 3.12.1893 v Opatově u Třebíče, zemřel 23.1.1. | n000013         | Charakteristika<br>Narozen 3 12 1893 v Opatově u Třebíče, zemřel 23 1 1965 v Praze |   |
| Janko, Jiří,; Narozen 19.4.1920 v Havlíčkově Brodě. JUDr. CSc., docent  | . n000013       | PhDr. DrSc., profesor pojistné matematiky a statistiky, práce z                    |   |
| lanko losef • Narozen 1861 zemřel 1925 MUDr. náboženské práce           | n000013 🔻       | oboru.                                                                             |   |
| Vybrat                                                                  | Vytvořit kopii  |                                                                                    |   |

Podle nastavení rozhraní je možné vybrat v nabídce z více způsobů zobrazení<sup>4</sup>.

## 4.3 Výběr záznamů pro editaci

Záznamy pro editaci je možno vybrat v okně vyhledávání následujícími způsoby:

- můžeme vybrat některé z vyhledaných záznamů na vybraný záznam poklepeme myší v tabulce výsledků vyhledávaní, nebo pokud je záznam v tabulce vybraný (tj. zobrazují se jeho podrobné informace), vybereme jej pro editací kliknutím na tlačítko "Vybrat",
- pokud chceme vytvořit kopii existujícího záznamu (např. pokud vytváříme druhou část nějakého celku), po kliknutí na záznam v tabulce výsledků vyhledávání a zobrazení jeho podrobných informací, klikneme na tlačítko "Vytvořit kopii",

| Obr. 16: Tla | ačítka pro výb | ér záznamu | pro editaci, | , nebo vytv | oření kopie |
|--------------|----------------|------------|--------------|-------------|-------------|
|--------------|----------------|------------|--------------|-------------|-------------|

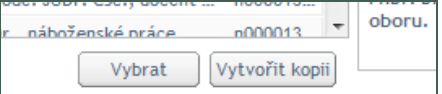

<sup>&</sup>lt;sup>4</sup> V současné verzi rozhraní je k dispozici pouze stručný přehled informací ze záznamu.

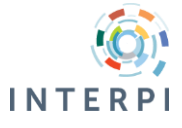

<sup>&</sup>lt;sup>3</sup> Obsah zobrazení je možné změnit v rámci administrace systému, bude řešen na základě dohody odborných komunit a podle Metodiky pro tvorbu znalostního modelu.

 můžeme vytvořit i nový záznam - pro tento účel slouží nabídka v pravém horním rohu okna vyhledávání - vybereme si z nabídky tříd záznamů (každá třída má svůj formulář) a klikneme na tlačítko "Nový".

Nový záznam (prázdný i kopie existujícího záznamu) se neukládá do databáze automaticky, protože ještě nemá přiděleno identifikační číslo (místo něho se zobrazuje text "new"). Nový záznam je pouze připraven pro úpravu, dokud ho neuložíme na stránce pro Editaci.

Záznamy, které jsme vybrali pro editaci, jsou zobrazené ve spodní části okna vyhledávaní v přehledné tabulce. Záznamy, které jsou v tabulce označeny (zaškrtávacím políčkem na začátku řádku), se otevřou do stránky "Editace" po kliknutí na tlačítko "OK". V tabulce se záznamy vybranými pro editaci si tak můžeme dodatečně záznamy odznačit, pokud si jejich editaci rozmyslíme.

| Obr. 17 | : Výběr | záznamů | pro | editaci |
|---------|---------|---------|-----|---------|
|---------|---------|---------|-----|---------|

| ně         | Sez | nam záznamů pro editaci                                                                        |            |
|------------|-----|------------------------------------------------------------------------------------------------|------------|
| i v<br>nái |     | Záznam                                                                                         | Id         |
| ázi        | ☑   | Hraško, Pavel; Práce z oblasti ekonomiky, organizace a techniky obchodu.                       | n000255582 |
| nei<br>TC  |     | Hraško, Ondrej,; Slovenský pedagog, redaktor obrazových publikací a autor panoramatických map. | n000512813 |
| ini        |     |                                                                                                | OK Zrušit  |

Z praktických důvodů (viz zásada 4) nedoporučujeme otevírat pro editaci velké množství záznamů. Další záznamy je možné vyhledat a pro editaci otevřít kdykoliv v průběhu práce s rozhraním.

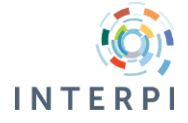

## 5 Editace

Každá třída má připraven vlastní editační formulář. Rozlišují se kromě jiného použitými barvami. Vybrané záznamy pro editaci se otevřou v určeném formuláři.

### 5.1 Struktura stránky pro editaci

V horní části stránky pro editaci jsou na záložkách zobrazeny všechny záznamy, které jsou aktuálně otevřeny. Na záložce se zobrazuje pouze jejich identifikační číslo. Pokud se na záložku přesunete myší, zobrazí se hint se základními informacemi o záznamu (preferované označení, stručná charakteristika).

| Obr. | 18: | Zobrazení | informace | 0 | záznamu | na | záložce |
|------|-----|-----------|-----------|---|---------|----|---------|
|------|-----|-----------|-----------|---|---------|----|---------|

| osoba*n000255582 🕱 korporad       | ce*new2 🛞                         |
|-----------------------------------|-----------------------------------|
| korporace Hraško, Pavel; Práce    | z oblasti ekonomiky, organizace a |
| Uložit Uložit jako rozpracován    | o Schválit Zrušit Zavřít          |
| Formy jména                       | Forma jména + -                   |
| Historie a jiné<br>Popis a funkce | 🔲 Preferovaná forma               |

Tlačítko se symbolem křížku na záložce slouží k zavření záznamu. Záznam je možné zavřít pouze tehdy, pokud jsou v něm uloženy změny. Jinak se zobrazí dialogové okno vyžadující potvrzení akce.

Obr. 19: Potvrzení zavření neuloženého záznamu

| lit<br>mér | Zrušit | [Zavřít]                                                                  |    |
|------------|--------|---------------------------------------------------------------------------|----|
| ferc       |        | Záznam "interpi_us_auth*n000255582" byl změněn. Opravdu ho chcete zavřít? |    |
| ást i      | iména  | Ano Ne                                                                    | 10 |

Záznamy otevřené pro editaci se zobrazují také na stránce "Seznam záznamů".

### Editační formulář

Editační formulář umožňuje změnit nebo vytvořit obsah záznamu a obsahuje tyto části:

- hlavička zobrazuje stručnou informaci o záznamu: preferované označení a stručnou charakteristiku,
- menu tlačítka pro uložení, zrušení záznamu apod. (tlačítka jsou dostupná podle toho, zda je přihlášen zpracovatel nebo supervizor); menu také obsahuje odkaz na stránku s metodikou (vpravo),
- submenu výběr části formuláře pro zápis jednotlivých dat,

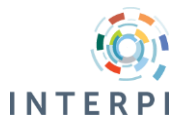

 panel se vstupními poli - hlavní část formuláře - umožňuje zapsat vlastnosti entity, v závislosti na tom, která část formuláře je vybrána.

| žit Uložit jako rozpracová       | no Schválit Zrušit Zavřít               |                     | Metodika           |
|----------------------------------|-----------------------------------------|---------------------|--------------------|
| Formy jména                      | Forma jména 🛨 🖃                         |                     |                    |
| Životopisné údaje<br>Životopis   | 🔲 Preferovaná forma                     | INTERPI RDA V AACR  | 2 ZP CCO           |
| Zařazení                         | První část jména                        |                     | Druhá část jména   |
| Rodinné/partnerské vztahy        | Hraško                                  | 🔘 jméno 💿 příjmení  | Pavel              |
| Aktivity<br>Ocenění              | Rozpis iniciál                          | Římské číslice      | Doplněk            |
| alší vztahy<br>oznámky<br>brázky | Chronologický doplněk                   | Geografický doplněk |                    |
| rameny, autoři                   | Typ variantní/paralelní formy jména 🗸 🗸 | Jazyk jména 🗸 🗸 🗸 🗸 | Datace jména od-do |
| dministrativní údaje             | Poznámka                                |                     |                    |

Obr. 20: Editační formulář

Obsah editačního formuláře je vázán na obsah Metodiky tvorby znalostního modelu. Pokyny pro způsob zápisu jednotlivých vlastností entity naleznete v Metodice.

## 5.2 Ovládací prvky editačního formuláře

Ovládací prvky editačního formuláře jsou stejné pro všechny třídy entit.

### Opakování vlastnosti

Pro vlastnosti, které je možné zapsat ve více opakováních, jsou k dispozici tlačítka "+" a "-" pro přidání, nebo odebrání konkrétní vlastnosti.

Obr. 21: Přidání/zrušení opakování vlastnosti

| ovat |             |     |   |
|------|-------------|-----|---|
|      |             | P – |   |
|      | Jazvk iména |     | D |

### Výběr z číselníku

Některé vlastnosti se vyplňují na základě výběru hodnoty z číselníku - pro tento účel slouží pole s nabídkou. Obsah číselníků je vytvořen na základě Metodiky a je možno jej změnit nastavením rozhraní<sup>5</sup>.

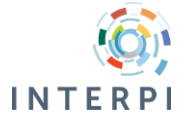

<sup>&</sup>lt;sup>5</sup> Administrace systému není předmětem tohoto manuálu.

Obr. 22: Výběr z číselníku

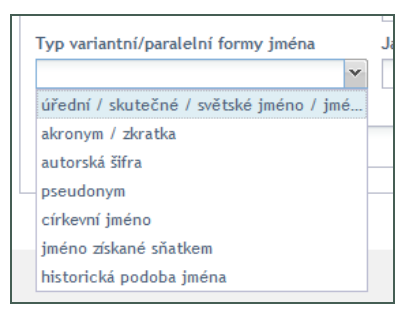

### Vytvoření odkazu na jinou entitu, otevření pomocného formuláře

Pokud se vlastnost udává odkazem na jinou entitu, nebo zadáním více údajů, zobrazí se v poli vlastnosti symbol lupy. Kliknutím na takové pole se otevře vyhledávací okno nebo pomocný formulář.

### Vložení odkazu na entitu

Ve vyhledávacím okně je možno vyhledat a vybrat entitu, na kterou chceme vlastností odkázat (více část 4).

V poli s odkazem na jinou entitu se zobrazí její preferovaná forma označení a v poli není možné zobrazený text změnit.

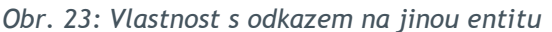

|     | Geografický doplněk |       |   |
|-----|---------------------|-------|---|
| /at | České Budějovice    | P + - |   |
|     |                     | ρ-    |   |
|     | Jazyk jména         |       | 0 |

### Pomocný formulář

Pokud je potřebné o vztahu, nebo události zadat více informací, otevře se jako další vrstva rozhraní pomocný formulář. Pomocný formulář obsahuje prvky podle složitosti informací, které je potřeba zpracovat. Některé prvky mohou být zobrazeny ve zkrácené podobě, v tom případě se celý obsah prvku otevře po kliknutí na ikonu se šipkou.

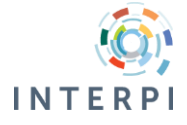

Obr. 24: Příklad pomocného formuláře

| Poznámka                           |      |   |
|------------------------------------|------|---|
| <u></u>                            |      |   |
|                                    |      |   |
| Datace do                          |      |   |
| ∠účastněná osoba +                 |      |   |
| Preferovaná forma jména            | Role | ~ |
| Poznámka                           |      |   |
|                                    |      |   |
| – 💌 Místo konání - geografické + 💻 |      |   |
| 💌 Místo konání - stavba 🛨 📃        |      |   |

### Needitovatelné pole

Některé vlastnosti entity jsou ve formulářích předdefinovány a není je možno změnit. V takovém případě se pole zobrazuje ve světle šedé barvě.

Obr. 25: Příklad needitovaného pole

| Role  |   |
|-------|---|
| místo | ~ |

## 5.3 Blokování záznamu pro editaci

Pokud je záznam již otevřen pro editaci jiným uživatelem, zobrazí se jeho hlavička na šedém podkladu a s ikonou zámku.

Obr. 26: Zobrazení záznamu blokovaného pro editaci

| osoba*n000255582 🗵 korporace*new2 🗵 osoba*new3 🗵 geografický objekt*0000061 🗵 osoba*n000079517 🗷 |  |
|--------------------------------------------------------------------------------------------------|--|
|                                                                                                  |  |

Po kliknutí na tuto ikonu se zobrazí informace o uživateli, který má záznam otevřen.

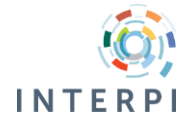

Obr. 27: Informace o uživateli, jenž má záznam otevřen

| ni î î | Info                                                                                               |   |
|--------|----------------------------------------------------------------------------------------------------|---|
|        | Uživatel: rivS<br>IP: 90.179.145.222<br>SN:<br>r°InterpiUsAuth*n000079517*###rivS*90.179.145.222*# | 1 |
|        | ОК                                                                                                 |   |

V takovém záznamu je sice možno upravit data, ale není možno záznam uložit, proto doporučujeme záznam zavřít a pokusit se jej otevřít až za nějaký čas. V případě, že je záznam blokovaný více než 3 hodiny, doporučujeme kontaktovat řešitele e-mailem (<u>interpi@interpi.cz</u>) a zaslat jim informaci o blokovaném záznamu. Řešitelé mohou ověřit, proč je záznam editován tak dlouhou dobu.

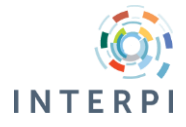

## 6 Seznam záznamů

Stránka "Seznam záznamů" obsahuje přehled záznamů otevřených pro editaci. Záznamy je možné pomocí zaškrtávacího políčka na začátku každého řádku vybrat a hromadně zavřít.

Obr. 28: Výběr záznamů v seznamu

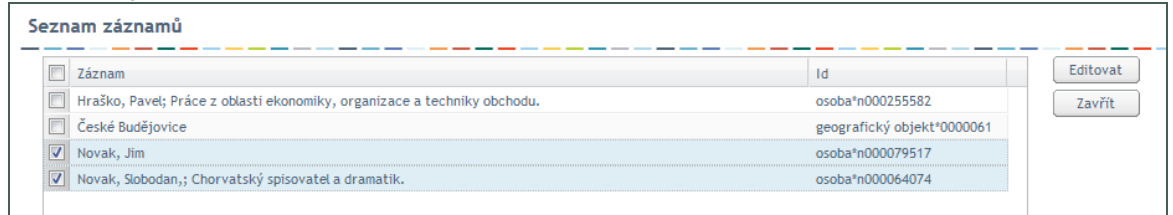

Hromadné zavření záznamu je potřebné potvrdit v dialogovém okně.

Obr. 29: Potvrzení hromadného zavření vybraných záznamů

| Zavře | Zavření Sta                             |  |
|-------|-----------------------------------------|--|
| ?     | Opravdu chcete uzavřít vybrané záznamy? |  |
|       | Ano Ne                                  |  |

Vybraný záznam je možno také otevřít v editačním formuláři - funkce je stejná jako při výběru záznamů pomocí záložek na stránce Editace.

Výhodou stránky "Seznam záznamů" je, že pro editované záznamy se zobrazují jejich preferované formy jména a stručná charakteristika. Tabulka tak může být přehlednější, zvolíme-li přepínání mezi záznamy pomocí záložek na stránce Editace.

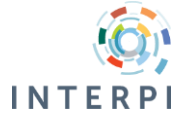